## Agilent NMR 수동 사용방법 (IBS600 낮시간 사용 혹은 KARA400 사용)

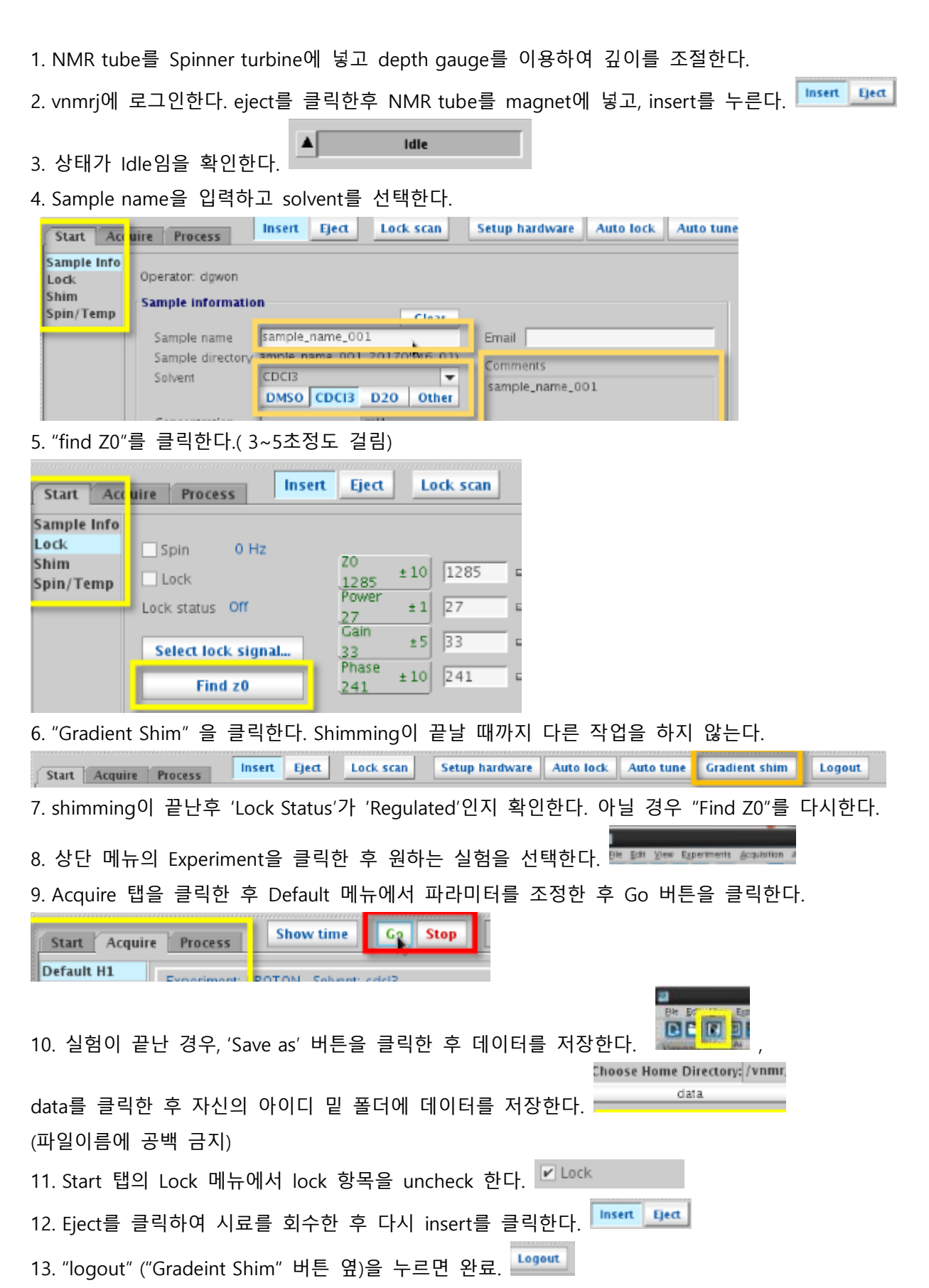

주의 사항

1. 시료의 부피는 반드시 600ul 이어야 한다. 그 이하일 경우 gradient shim은 제대로 작동하지 않는다.

5. 'find z0'을 클릭한 후에 gradient shim이 눌러지지 않으면, 상단 메뉴의 experiment에서 proton을 선택한 후 solvent를 다시 확인한 후에 gradient shim을 누른다.

6. Gradient shim이 여전히 눌리지 않았을 경우에는 상단 메뉴의 acquisition → Do Gradient shimming → Use Ik/Gradient Map을 선택하면 된다.

6-1. 시료가 600ul 미만이나 gradient shimming을 사용하고 싶을 경우에는 명령창에서 "gmapsys"를 입력한다.

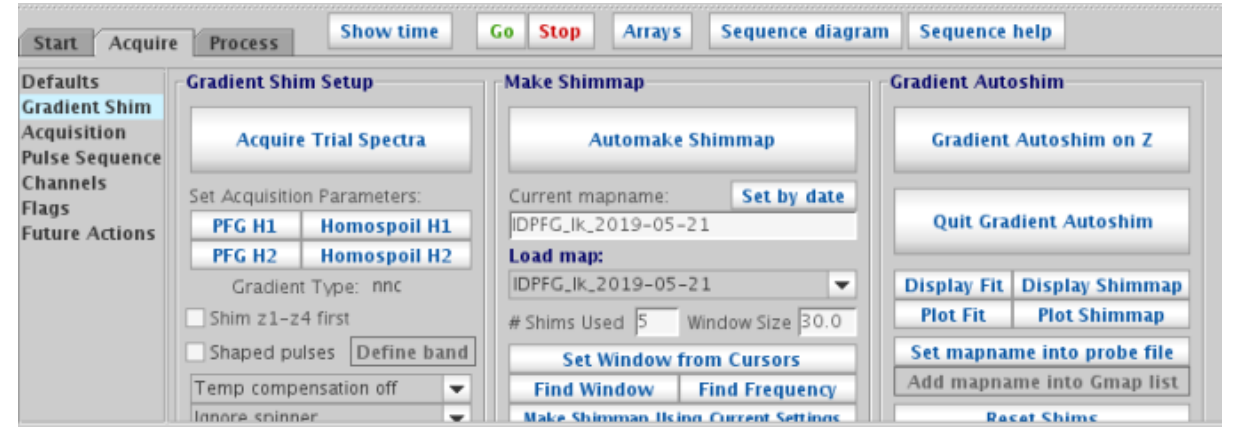

Shim Used 를 3~5로 설정하고(빨리 끝내려면 작은 수치를 입력), Window Size를 24~28로 조정한다. (부피가 적을 수록 작은 수치를 입력하되, 24미만으로는 설정하지 말 것)

Gradient Autoshim on Z 를 클릭하고, gradient shimming 이 끝나면 "Quit Gradient Autoshim"을 클릭한다.

6-2. Shimming이 끝난후에 Z1~ Z7의 수치가 -10,000 ~ 10,000 인지 확인한다. 절대값이 10,000 이상일 경우에는 Read default shims를 클릭한 후 다시 gradient shimming을 한다.

| Start Acc                                | quire Process Insert Eject                                            | Lock sca                                                                         | n                                      | Setup       | hardwar     | e                                     | Auto lock A                                                                                                    |
|------------------------------------------|-----------------------------------------------------------------------|----------------------------------------------------------------------------------|----------------------------------------|-------------|-------------|---------------------------------------|----------------------------------------------------------------------------------------------------|
| Sample Info<br>Lock<br>Shim<br>Spin/Temp | Lock scan<br>FID scan<br>20<br>-15591 ±1<br>Lk Power ±1<br>Lk Gain ±1 | Z1<br>8594<br>Z2<br>610<br>Z3<br>1780<br>Z4<br>-7320<br>Z5<br>1343<br>Z6<br>3698 | ±16<br>±16<br>±32<br>±64<br>±32<br>±50 | Z7<br>-300  | ×100        | 268<br>978<br>564<br>058<br>771<br>Y2 | ±16 X3<br>2339<br>±16 Y3<br>9599<br>±32 -3018<br>±32 Y22<br>-3564<br>±32 Y22<br>-3564<br>±64 ZXY<br>5135<br>±64 ZXY2<br>-3764 |
|                                          | Lk Phase ±1 Lock                                                      | Spin on<br>Spin off                                                              | Spin                                   | Off<br>0 Hz | Rea<br>Read | ıd do<br>I shi                        | efault shims<br>ms from pars                                                                                                  |

여전히 문제가 있을 경우에는 Read default shims를 클릭후 수동으로 Z1, Z2를 맞춘 후 실험한다.

7. 계속 Lock status가 'not regulate인 경우' Power와 Gain을 증가시켜 Lock level이 40~60사이가 되도록 조절한다. Gain > Power이어야 하며, 0< Gain - power <10 이내가 되도록 유지하며 Lock level을 40~60 사이로 조정한다.

13. 절대로 시스템 로그아웃을 누르지 말 것.